# MULTISEARCH tool EBSCO Discovery Service (EDS) at the MUG Main Library

Multisearch tool (EDS) provides access to the majority of the Library's print and digital collection from a single entry point. It is located on our Library's homepage (<u>https://biblioteka.gumed.edu.pl/en/</u>) on the left side of the search window.

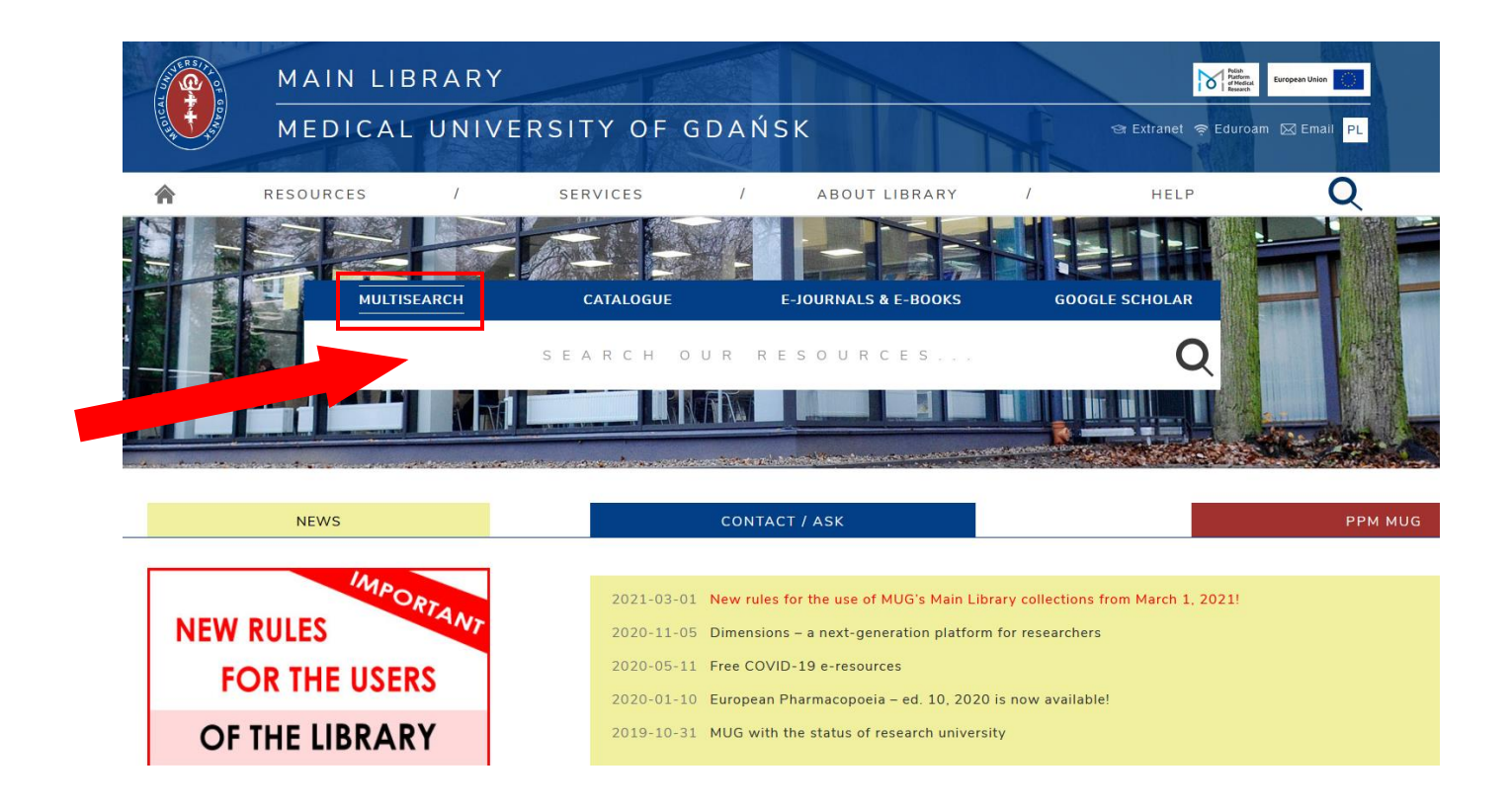

Resources not searched by Multisearch tool (EDS) are:

PubMed, UpToDate, Google Scholar, MUG master and bachelor thesis database, Pomeranian Digital Library, Polish Platform of Medical Research.

To search these resources go to **Resources / databases** and choose the appropriate link.

## **BASIC SEARCH**

1. To start searching, enter a suitable term (the title or author of a publication, or keywords) in the search window.

| MULTISEARCH | CATALOGUE | E-JOURNALS & E-BOOKS | GOOGLE SCHOLAR |
|-------------|-----------|----------------------|----------------|
|             |           | copd                 | Q              |

2. After clicking on the magnifying glass icon, you will be automatically redirected to the page with the search results. Near the top of the results, there is information about the number of all found documents.

| Multiwyszukiwa                | arka Katalog BG          | GUMed Full 1        | Text Finder / dawniej: Serwis AtoZ | Baza Images Coll | ection      |   |
|-------------------------------|--------------------------|---------------------|------------------------------------|------------------|-------------|---|
| @EBSCO                        | Przeszukaj: <b>zasob</b> | y Biblioteki Głów   | vnej GUMed                         |                  |             | _ |
| Discovery Service             | Keyword                  | - copd              | t                                  | ×                | Search      | • |
|                               | Basic Search Ad          | vanced Search       | Search History >                   |                  |             | _ |
|                               | One entry found          | l in Authorities: s | see                                |                  |             |   |
| Refine Re                     | sults                    | Search Re           | esults: 1 - 50 of 389,190          |                  |             |   |
| Current Se                    | arch č                   |                     | COPD: Journal of C                 | hronic Obstru    | uctivo Pulm |   |
| Find all my<br>terms:<br>copd | search                   | Ŷ                   | Search within Publication          | Q                |             |   |

3. Next to each record, you will see a resource identifier such as:

| Book | Academic<br>Journal | Editorial &<br>Opinion |
|------|---------------------|------------------------|

1

4. The Library sources are also searched in the Multisearch tool EDS.

| COPD : | Working Towards a Greater Understanding /                                                                             | Thomas L. Petty [i in.].                       |                                                               | <u>,</u>  |
|--------|----------------------------------------------------------------------------------------------------|------------------------------------------------|---------------------------------------------------------------|-----------|
|        | Northbrook : American College of Chest Physicians, 2000. S. 325-40 Full Text Finder Zobacz rekord z Katalogu BG GUMed | 00 : il. ; 28 cm. Language: English, Database: | Katalog online - Biblioteka Główna Gdańskiego Uniwersytetu Me | edycznego |
| Book   | Location                                                                                                    | Call No.                                       | Status                                                        |           |
|        | GUMed - Magazyn                                                                                                    | 1841/117/5/2                                   | Na miejscu                                                    |           |

&

**5.** The search results are displayed according to a relevancy key based on the level of the article's compliance with the search terms. Of course, the order of the displayed results may be changed and results may be sorted by publication date.

| Multiwyszukiwar                                                      | rka Kat                          | talog BG Gl                   | GUMed Full Te      | ext Finder / dawniej: Serwis AtoZ                                                         | Baza Images Collec                                              | tion                                                   |                                                    |                                        |            |                                                      | Sign In       | 🛁 Folder      | Preferences | Language •                                   | Help  |
|----------------------------------------------------------------------|----------------------------------|-------------------------------|--------------------|-------------------------------------------------------------------------------------------|-----------------------------------------------------------------|--------------------------------------------------------|----------------------------------------------------|----------------------------------------|------------|------------------------------------------------------|---------------|---------------|-------------|----------------------------------------------|-------|
| <b>BEBSCO</b><br>Discovery Service                                   | Przeszuk<br>Keyword<br>Basic Sea | aj:zasobyE<br>d<br>arch Advar | Biblioteki Główr   | nej GUMed<br>Search History >                                                             | ×                                                               | Search 🤊                                               |                                                    |                                        |            |                                                      |               |               | Bi          | iblioteka Główna                             | GUMed |
|                                                                      | One en                           | try found in                  | in Authorities: se | ee                                                                                        |                                                                 |                                                        |                                                    |                                        |            |                                                      |               |               | x           |                                              |       |
| Refine Res<br>Current Sear<br>Find all my s                          | sults<br>irch<br>search          | v                             | Search Res         | sults: 1 - 50 of 389,190<br>COPD:Journal of Ch<br>Search within Publication               | ronic Obstruc                                                   | tive Pulmona                                           | ary Disease                                        |                                        |            | Relevance<br>Relevance<br>Date Newest<br>Date Oldest | Page O        | otions •      |             | Publ∕Qed <sub>&amp;</sub> ∞<br>JpToDate*     |       |
| copd<br>Expanders<br>Apply related w<br>Apply equivalent<br>subjects | words                            | ×                             |                    | D : Working Towards a G<br>Northbrook - American College of<br>Full Text Finder Zobscz rd | reater Understa<br>Chest Physicians, 200<br>ekord z Katalogu BG | anding / Thoma<br>10. S. 325-400 : il. ; 28 d<br>GUMed | <b>as L. Petty [i in.</b><br>cm. Language: Englist | -].<br>h, Database: Katalog online - B | Biblioteka | Główna Gdańskieg                                     | o Uniwersytet | Ju Medycznego |             | Bibliografia<br>Consex Bauerr<br>Coogle Scho | GUMed |

6. To see all **basic data**, including the article's abstract, put the cursor on the magnifying glass icon next to each title:

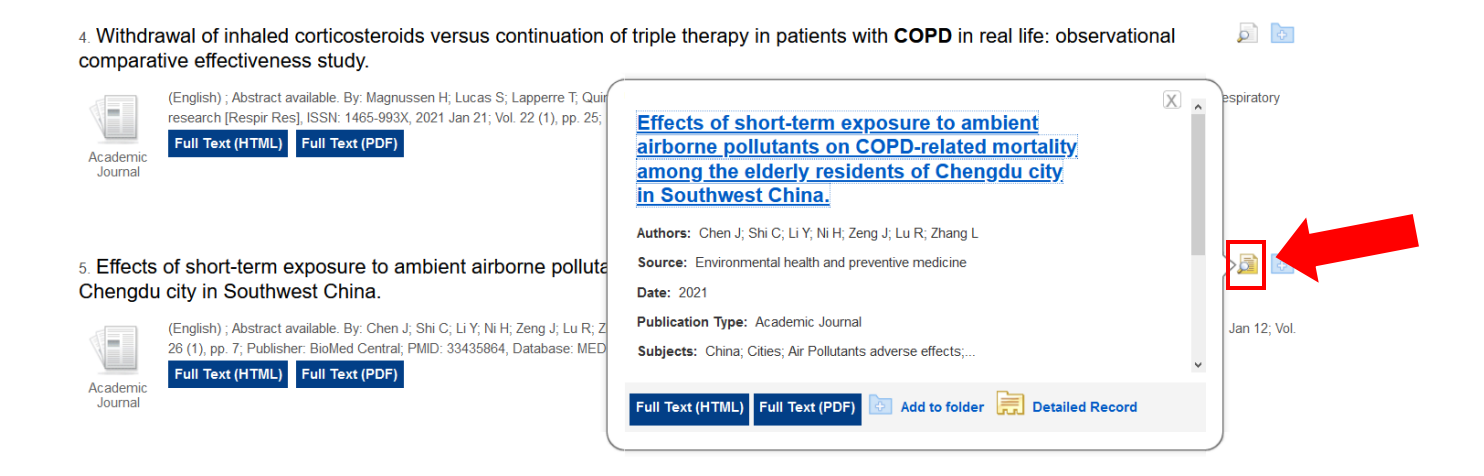

7. To see more **detailed data**, click on the title of a publication:

| Multiwyszukiwa                   | rka Katalog BG GUN                                    | Med Full Text Finder                           | / dawniej: Serwis AtoZ Baza Images Collection                                                                                                    | Sign In                               | Generation Folder                             | Preferences               | Language • Help            |
|----------------------------------|-------------------------------------------------------|------------------------------------------------|----------------------------------------------------------------------------------------------------|---------------------------------------|-----------------------------------------------|---------------------------|----------------------------|
| @EBSCO<br>Dacovery Service       | Przeszukaj: zasoby B<br>Keyword<br>Basic Search Advan | v copd                                         | aled<br>Search ®                                                                                                    |                                       |                                               |                           | Biblioteka Główna<br>GUMec |
| Full Text (HT                    | d Record<br>ML)<br>F)                                 | •Result List Refin<br>Effects of<br>elderly re | e Search • 6 of 388,191 •<br>f short-term exposure to ambient airborne pollutants on <b>COPD</b> -related morta<br>sidents of Chengdu city in Southwest China.                                                                                                    | ality a                               | among                                         | the                       | Tools<br>Google<br>Drive   |
| Find Similar Re<br>using SmartTe | esults<br>at Searching.                               | Authors:                                       | Chen J. Schuan Provincial Center for Disease Control and Prevention. No 5, Zhonguse Riad, Wuhou District, Chengdu, 610041, Peoplers Republic of China. acutacju@<br>2014. C Schuan Provincial Center for Disease Control and Prevention. No 5, Zhonguse Riad, Whon District, Chengdu, 610041, Peoplers Republic of China.<br>2014; Schuan Provincial Center for Disease Control and Prevention. No 5, Zhonguse Road, Wuhou District, Chengdu, 610041, Peoplers Republic of China.<br>2014; Schuan Provincial Center for Disease Control and Prevention. No 5, Zhonguse Road, Wuhou District, Chengdu, 610041, Peoplers Republic of China.<br>2014; Schuan Provincial Center for Disease Control and Prevention. No. 5, Zhonguse Road, Wuhou District, Chengdu, 610041, Peoplers Republic of China.<br>2014; Schuan Provincial Center for Disease Control and Prevention. No. 5, Zhonguse Road, Wuhou District, Chengdu, 610041, Peoplers Republic of China.<br>2016; Schuan Provincial Center for Disease Control and Prevention. No. 5, Zhonguse Road, Wuhou District, Chengdu, 610041, Peoplers Republic of China.<br>2016; Schuan Provincial Center for Disease Control and Prevention. No. 5, Zhonguse Road, Wuhou District, Chengdu, 610041, Peoplers Republic of China.<br>2016; Schuan Provincial Center for Disease Control and Prevention. No. 5, Zhonguse Road, Wuhou District, Chengdu, 610041, Peoplers Republic of China.<br>2016; Schuan Provincial Center for Disease Control and Prevention. No. 5, Zhonguse Road, Wuhou District, Chengdu, 610041, Peoplers Republic of China.<br>2016; Schuan Provincial Center for Disease Control and Prevention. No. 5, Zhonguse Road, Wuhou District, Chengdu, 61041, Peoplers Republic of China.<br>2016; Schuan Provincial Center for Disease Control and Prevention. No. 5, Zhonguse Road, Wuhou District, Chengdu, 61041, Peoplers Republic of China.<br>2016; Schuan Provincial Center for Disease Control and Prevention. No. 5, Zhonguse Road, Wuhou District, Chengdu, 61041, Peoplers Republic of China.                                                                    | 163. net.<br>12@qq. con               | 1.                                            |                           | E-mail                     |
|                                  |                                                       | Source:                                        | Environmental health and preventive medicine [Environ Health Prev Med] 2021 Jan 12; Vol. 26 (1), pp. 7. Date of Electronic Publication: 2021 Jan 12.                                                                                                    |                                       |                                               |                           |                            |
|                                  |                                                       | Publication Type:                              | Journal Article                                                                                                    |                                       |                                               |                           | i Export                   |
|                                  |                                                       | Language:                                      | English                                                                                                    |                                       |                                               |                           | Create<br>Note             |
|                                  |                                                       | Journal Info:                                  | Publisher: BioMed Central Country of Publication: England NLM ID: 9609642 Publication Model: Electronic Cited Medium: Internet ISSN: 1347-4715 (Electronic) Linking I<br>Abbreviation: Environ Health Prev Med Subsets: MEDLINE                                                                                                    | SSN: <u>1342</u>                      | 078X NLM IS                                   | C                         | 8 Permalink                |
|                                  |                                                       | Imprint Name(s):                               | Publication: 2017 - : London : BioMed Central<br>Original Publication: Sapporo, Japan : Japanese Society for Hyglene, c1996-                                                                                                    |                                       |                                               |                           | -10 Listen                 |
|                                  |                                                       | MeSH Terms:                                    | Ar Poliularib'advens.efficia<br>Environmenti Esposera'advense efficia<br>Bulinoarup Disease Ostenetic Destructive "mortality<br>Aged - Aged. 80 and over - Chinalipidemicity: Cites/exidemicity: Esmain - Humans - Main - Midde Aged - Pulmonary Disease. Chronic Obstructive/chemically in<br>Aged - Aged. 80 and over - Chinalipidemicity: Cites/exidemicity: Esmain - Humans - Main - Midde Aged - Pulmonary Disease. Chronic Obstructive/chemically in                                                                                                    | nduced : Tit                          | ne Factors                                    |                           | Translate                  |
|                                  |                                                       | Abstract:                                      | Background: Chronic clothicube pulmonary disease (GOPD) has become asswere global buden in terms of both health and the ecourser res values, heaven, have<br>appointion on COPD-related notability and getely people in everying areas in the Internation of southerestern Chria. This shall be assume the associatio<br>ambient antone pollutaris and COPD-related mortality among eldery people in the certarial Shall have and the international budgets of the southere because the association<br>and bactories. This is a complexity of the south and the south and the south and the southere because the southere because the association<br>and bactories. This is complexity of the south and the south and the southere are obtained from the internation and bactories that<br>and the south and the southere because and the out of the southere are obtained from the international bactorization and bactories that<br>the southere because and the southere are obtained from the southere because the southere because the southere because the southere because and the southere are obtained from the bactories that international bactorization and bactories that the southere because the southere because the southere | thoroughly<br>n between<br>Sustem (Pl | Assessed the<br>short-term exp<br>DIDMS1_Data | influence of<br>posure to |                            |

8. Full texts may be gone through or downloaded by links placed under the records such as:

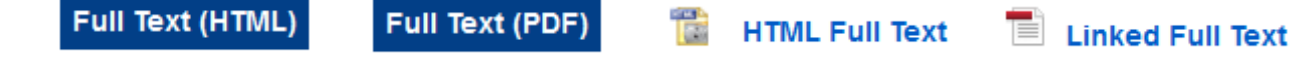

9. If there is no such a link, you should use the **Full Text Finder** tool to check if our Library bought the access to that resource:

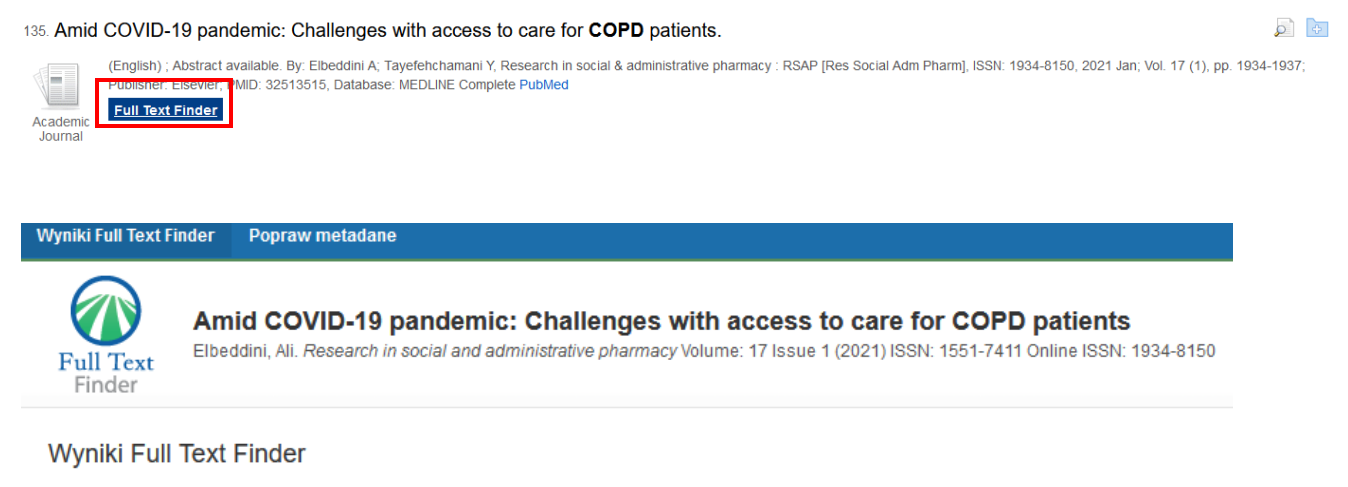

Link do pełnego tekstu artykułu:

Sprawdź dostępność wersji drukowanej:

Centralny Katalog Czasopism Zagranicznych w Polskich Bibliotekach Medycznych

Znajdź w Google Scholar:

🔎 Szukaj informacji o autorze w Google Scholar

🔎 Szukaj informacji o tytule w Google Scholar

Nie ma tego artykułu? Poproś bibliotekarza o pomoc:

Napisz e-mail do bibliotekarza w Czytelni Informacji Naukowej

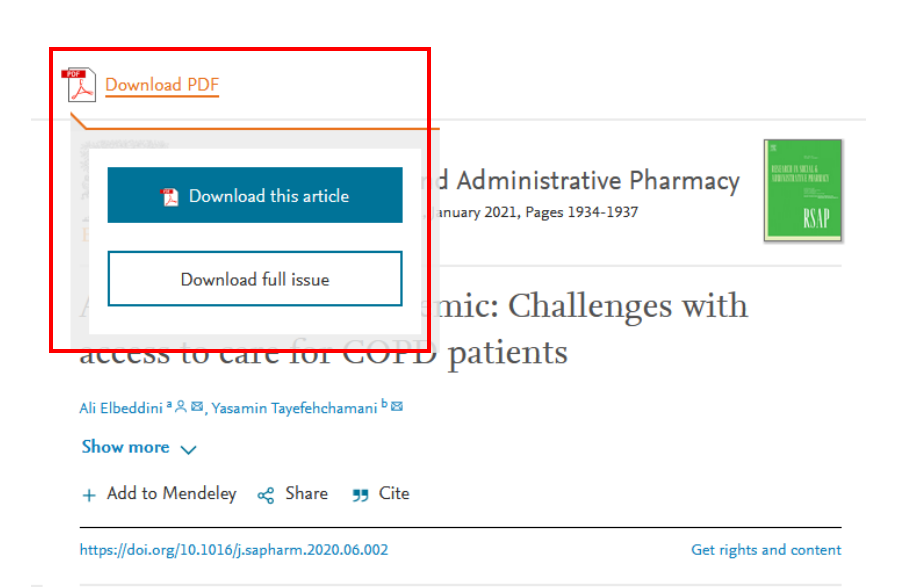

### **10.** The search results may be **limited** in the panel on the left side:

| Refine Results                                                                                                    | ocaren results. 1 - 00 01 309,191                                                                                                    |                                                                                                    |
|----------------------------------------------------------------------------------------------------|----------------------------------------------------------------------------------------------------|----------------------------------------------------------------------------------------------------|
| Current Search <sup>×</sup>                                                                                                    | COPD: Journal of Chronic Obstructive                                                                                                    | Pulmonary Disease                                                                                                    |
| Find all my search<br>terms:                                                                                                    | Search within Publication                                                                                                    |                                                                                                    |
| copd                                                                                                    |                                                                                                    |                                                                                                    |
| Expanders                                                                                                    |                                                                                                    |                                                                                                    |
| Apply related words                                                                                                    |                                                                                                    |                                                                                                    |
| Apply equivalent                                                                                                    | 1. COPD : Working Towards a Greater Understandin                                                                                                    | ng / Thomas L. Petty [Fin.].                                                                                                    |
| subjects                                                                                                    | Northbrook : American College of Chest Physicians, 2000.<br>Full Text Finder Zobacz rekord z Katalogu BG GU                                                                                                    | S. 325-400 : il. ; 28 cm. Language: English, D<br>IMed                                                                                                    |
| Limit To <sup>×</sup>                                                                                                    | Book Location                                                                                                    | Call No.                                                                                                    |
| Linked Full Text                                                                                                    | GUMed - Magazyn                                                                                                    | 1841/117/5/2                                                                                                    |
| Scholarly (Peer                                                                                                    |                                                                                                    |                                                                                                    |
| Doviewod) Journale                                                                                                    |                                                                                                    |                                                                                                    |
| Reviewed) Journals                                                                                                    |                                                                                                    |                                                                                                    |
| Reviewed) Journals                                                                                                    | 2. COPD : clearing the air / Suzanne Hurd [i in.].                                                                                                    |                                                                                                    |
| Reviewed) Journals Catalog Only From: To: 1877 Rublication Data 2021                                                                                                    | 2. <b>COPD</b> : clearing the air / Suzanne Hurd [i in.].                                                                                                    | 69 s. : il. ; 28 cm. Language: English, Databa                                                                                                    |
| Reviewed) Journals Catalog Only To: 1877 Publication Date 2021                                                                                                    | 2. COPD : clearing the air / Suzanne Hurd [i in.].<br>Northbrook : American College of Chest Physicians, 2000. (<br>Full Text Finder Zobacz rekord z Katalogu BG GU                                                                                                    | 69 s. : il. ; 28 cm. Language: English, Databa:<br>IMed                                                                                                    |
| Reviewed) Journals Catalog Only rom: To: 1877 Publication Date 2021                                                                                                    | 2. COPD : clearing the air / Suzanne Hurd [i in.].<br>Northbrook : American College of Chest Physicians, 2000. (<br>Full Text Finder Zobacz rekord z Katalogu BG GU<br>Location                                                                                                    | 69 s. : il. ; 28 cm. Language: English, Databa<br>IMed<br>Call No.                                                                                                    |
| Reviewed) Journals Catalog Only To: To: 1877 Publication Date                                                                                                    | 2. COPD : clearing the air / Suzanne Hurd [i in.].<br>Northbrook : American College of Chest Physicians, 2000. (<br>Full Text Finder Zobacz rekord z Katalogu BG GU<br>Location<br>GUMed - Czytelnia 2                                                                                                    | 69 s. : il. ; 28 cm. Language: English, Databa<br>IMed<br>Call No.<br>1841/117                                                                                           |
| Reviewed) Journals Catalog Only To: To: 2021 Now More Rodzaj Źródła/Source >                                                                                                    | 2. COPD : clearing the air / Suzanne Hurd [i in.].<br>Northbrook : American College of Chest Physicians, 2000. (<br>Full Text Finder Zobacz rekord z Katalogu BG GU<br>Location<br>GUMed - Czytelnia 2                                                                                                    | 69 s. : il. ; 28 cm. Language: English, Databa<br>IMed<br>Call No.<br>1841/117                                                                                           |
| Reviewed) Journals Catalog Only To: To: 1877 Publication Date 2021 Rodzaj Źródła/Source > Type                                                                                                    | 2. COPD : clearing the air / Suzanne Hurd [i in.].<br>Northbrook : American College of Chest Physicians, 2000. (<br>Full Text Finder Zobacz rekord z Katalogu BG GU<br>Location<br>GUMed - Czytelnia 2                                                                                                    | 69 s. : il. ; 28 cm. Language: English, Databa<br>Med<br>Call No.<br>1841/117                                                                                            |
| Reviewed) Journals Catalog Only Commentation Date Codzaj Źródła/Source Codzaj Źródła/Source Codzaj Źródła/Source                                                                                                    | 2. COPD : clearing the air / Suzanne Hurd [i in.].<br>Northbrook : American College of Chest Physicians, 2000. (<br>Full Text Finder Zobacz rekord z Katalogu BG GU<br>Location<br>GUMed - Czytelnia 2<br>3. Advances in COPD : International Respiratory For                                                                                                    | 69 s. : il. ; 28 cm. Language: English, Databa<br>Med<br>Call No.<br>1841/117<br>rum on COPD held in London or                                                           |
| Reviewed) Journals Catalog Only Comments To: 1877 Publication Date 2021 Comments Comments Com | 2. COPD : clearing the air / Suzanne Hurd [i in.].  Northbrook : American College of Chest Physicians, 2000. ( Full Text Finder Zobacz rekord z Katalogu BG GU Location GUMed - Czytelnia 2  3. Advances in COPD : International Respiratory For By: International Respiratory Forum on COPD (1998 ; Lond Uniwersytetu Medycznego                                                                                                    | 69 s. : il. ; 28 cm. Language: English, Databa<br>Med<br>Call No.<br>1841/117<br>rum on COPD held in London of<br>dyn) Copenhagen : Munksgaard, 2000. S. 33              |
| Reviewed) Journals Catalog Only Catalog Only To: 1877 Publication Date 2021 Rodzaj Źródła/Source Subject Publication Canguage Catalog Only Catalog Only Catalog O | <ul> <li>2. COPD : clearing the air / Suzanne Hurd [i in.].</li> <li>a. Northbrook : American College of Chest Physicians, 2000. (International College of Chest Physicians, 2000. (International Respiratory Forum on COPD (1998; Lond Universytetu Medycznego)</li> <li>International Respiratory Forum on COPD (1998; Lond Universytetu Medycznego)</li> <li>International Respiratory BG GUMed</li> </ul>                                                                                                    | 69 s. : il. ; 28 cm. Language: English, Databas<br>Med<br>Call No.<br>1841/117<br>rum on COPD held in London of<br>dyn) Copenhagen : Munksgaard, 2000. S. 33             |
| Reviewed) Journals Catalog Only From: To: 1877 Publication Date 2021 Show More Rodzaj Źródła/Source  Subject  Publication  Language  Geography                                                                                                    | 2. COPD : clearing the air / Suzanne Hurd [i in.].         Image: Solution of the series of the series of the ser | 69 s. : il. ; 28 cm. Language: English, Databas<br>Med<br>Call No.<br>1841/117<br>rum on COPD held in London or<br>dyn) Copenhagen : Munksgaard, 2000. S. 33<br>Call No. |

After clicking on "Show more" there will appear additional options.

#### Search Modes and Expanders

| Search modes ?                                                                                                    | Apply related words                                |
|----------------------------------------------------------------------------------------------------|----------------------------------------------------|
| <ul> <li>Boolean/Phrase</li> <li>Find all my search terms</li> <li>Find any of my search terms</li> <li>SmartText Searching Hint</li> </ul> | ✓ Also search within the full text of the articles |
|                                                                                                    | Apply equivalent subjects<br>☑                     |

| inked Full Text                         | Scholarly (Peer Reviewed) Journals                                                          |
|-----------------------------------------|---------------------------------------------------------------------------------------------|
| atalog Only                             | Available in Library Collection                                                             |
| lagazine                                | Author                                                                                      |
| ublished Date                           | Title                                                                                       |
| Month     Vear:       — Month     Vear: | Image Quick View Types                                                                      |
|                                         | <ul> <li>Black and □ Chart</li> <li>White □ Color</li> <li>Photograph Photograph</li> </ul> |
|                                         | Diagram Graph                                                                               |
| All  Afrikaans Albanian Aleut  V        |                                                                                             |
|                                         |                                                                                             |

## **ADVANCED SEARCH**

**11.** Click the **Advanced Search** link below the Find field:

| Multiwyszukiwa                             | arka Katalog                            | BG GUMed       | Full          | Text Finder / dawniej: Serwis AtoZ | Baza Imag | es Collec | tion   |   |
|--------------------------------------------|-----------------------------------------|----------------|---------------|------------------------------------|-----------|-----------|--------|---|
| <b><b>TEBSCO</b><br/>Discovery Service</b> | Przeszukaj: <b>za</b><br><b>Keyword</b> | asoby Bibliote | ki Głó<br>cop | wnej GUMed                         |           | ×         | Search | ? |
|                                            | Basic Search                            | Advanced Se    | earch         | Search History >                   |           |           |        |   |

12. Enter the search terms and select Boolean operator (AND, OR, NOT) to combine them:

| Multiwyszukiwa    | arka Katalog BG GUMe   | d Full Text Finder / dawniej: Serwis AtoZ     | Baza Images Collection      |         |
|-------------------|------------------------|-----------------------------------------------|-----------------------------|---------|
| @FRCO             | Przeszukaj: zasoby Bib | lioteki Głównej GUMed                         |                             |         |
| Discovery Service | copd                   |                                               | TI Title ▼                  | Search  |
|                   | NOT - asthma           |                                               | TX All Text -               | Clear ? |
|                   | AND -                  |                                               | Select a Field (optional) - | +-      |
|                   | Basic Search Advance   | ed Search History                             |                             |         |
|                   |                        |                                               |                             |         |
| .3. Choos         | e the search field     | from the optional <mark>Select a Field</mark> | drop-down list.             |         |

14. You may also choose a **discipline** to search:

| Search Options                |                                      |                                         |                     |       |
|-------------------------------|--------------------------------------|-----------------------------------------|---------------------|-------|
|                               |                                      |                                         |                     | Reset |
| Choose a discipline to search |                                      |                                         |                     |       |
| Disciplines 🤋                 |                                      |                                         |                     |       |
| Anatomy & Physiology          | Complementary & Alternative Medicine | Nursing & Allied Health                 | Sports & Leisure    |       |
| Anthropology                  | Consumer Health                      | Nutrition & Dietetics                   | Sports Medicine     |       |
| Biology                       | Dentistry                            | Pharmacy & Pharmacology                 | Veterinary Medicine |       |
| Biotechnology                 | Environmental Sciences               | Physical Therapy & Occupational Therapy | Zoology             |       |
| Botany                        | Health & Medicine                    | Psychology                              |                     |       |
| Chemistry                     | Life Sciences                        | Public Health                           |                     |       |

**15.** Click the **Search** button.